## Hvordan journaliserer jeg en kladde?

- 1. Stå på den sag, hvor du vil journalisere kladden fra
- 2. Stå på 'Kladde' fanen
- 3. Ved klik på den kladde, som skal journaliseres, vises den lille dokumentboks, hvor der vælges 'Journalisér/Detaljer

| 💸 NemSag                                                                                   |                          |             |                 |                   | Þ            |             | + ()    | <b>*</b> 9     |
|--------------------------------------------------------------------------------------------|--------------------------|-------------|-----------------|-------------------|--------------|-------------|---------|----------------|
| <ul> <li>G HJEM / Test testsag - diverse</li> <li>☆ Test testsag - diverse - MA</li> </ul> | MÅ IKKE SLETTES          | 1           |                 |                   |              |             |         | <del>0</del> : |
| Primær part 🖋 🗑                                                                            | Primær part 🖍 👕 Sagsnumm |             | er Sagsbe       |                   | oehandler 🖍  |             |         |                |
| Nancy Berggren<br>251248-4916<br>Søndre ringgade 26<br>8000 Aarhus C<br>Digital post       | 85.15.70-10<br>EmneSag   | 0-106-20    | Riki<br>dq1     | ke Drejer<br>1197 |              | Aktiv       |         |                |
| Kladder (5) Dokumenter (48                                                                 | Journalark (7)           | Parter (1)  | Sagsoplysninger | Erindringer (0)   | Adgangsliste | Kvalitetssi | kring   |                |
| TITEL                                                                                      |                          | BESKRIVELSE |                 | PART              |              | ERINDRING   | DATO    | SLET           |
| Q Vis C Rediger S                                                                          |                          |             |                 |                   |              |             | 19-04-2 | 021 📋          |
| Test version 130 - æ, ø, å                                                                 |                          |             |                 | Nancy             | Berggren     | P           | 19-04-2 | 021 👕          |

- 4. Kladden som skal journaliseres vises som fil
- 5. Klik 'Journalisér'

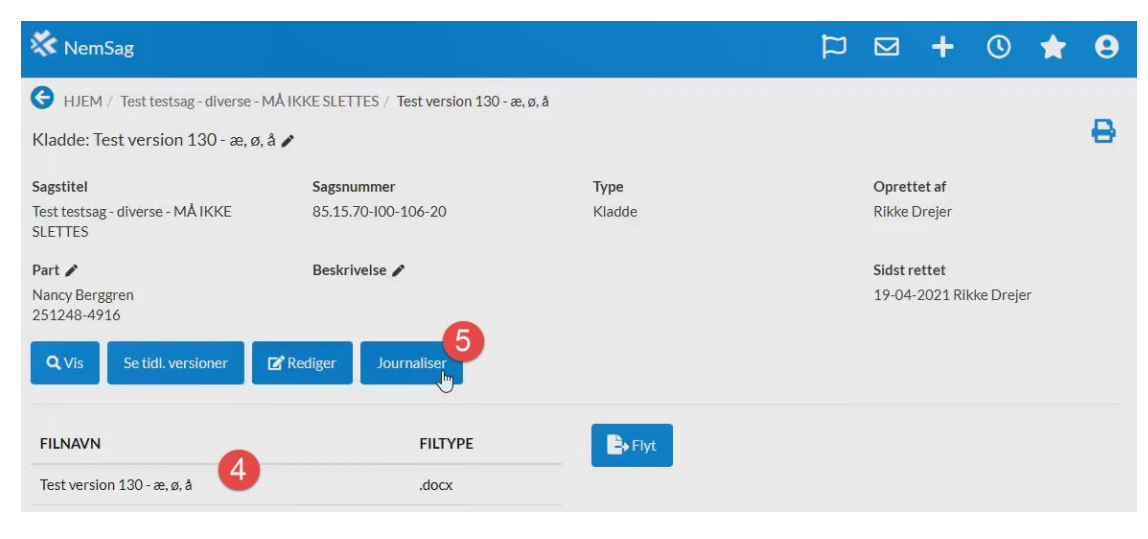

- 6. En dokumentboks åbnes, hvor dokumentet navngives med en SIGENDE titel
- 7. Om beskrivelsesfeltet anvendes, er frivilligt
- 8. Dokumentart vælges
- 9. Klik 'Journalisér' og dokumentet jounaliseres på sagen

| ournaliser kladde                                                                                                    |                                                                                     |              | Jour                                | haliser kladde                                             |                                                                                                    |                                       |               |
|----------------------------------------------------------------------------------------------------|-------------------------------------------------------------------------------------|--------------|-------------------------------------|------------------------------------------------------------|----------------------------------------------------------------------------------------------------|---------------------------------------|---------------|
| itel*                                                                                                    | Test version 130                                                                    | )-æ,ø,å 🌀    | Titel*                              |                                                            | Test version 130                                                                                             | D - æ, ø, å                           |               |
| eskrivelse                                                                                                    | Indtast beskrive                                                                    | ise 7        | Beskr                               | ivelse                                                     | Indtast beskrive                                                                                             | else                                  |               |
| egistreringsdato                                                                                                    | 19-04-2021                                                                          | 14 : 19      | Regis                               | treringsdato                                               | 19-04-2021                                                                                                   | 14 :                                  | 19            |
| okumentart*                                                                                                    | Vælg dokument                                                                       | tart         | ر<br>آس Doku                        | mentart*                                                   | Vælg dokumen                                                                                                 | tart                                  |               |
| ostliste                                                                                                    | a f                                                                                 | 2 Nej        | Postli                              | ste                                                        | Vælg dokumen<br>Indgående<br>Udgående<br>Internt<br>Mødereferat<br>Notat<br>Andet<br>Dagsordenpun<br>Referat | kt                                    |               |
|                                                                                                    |                                                                                     | Fortryd Jour | rnaliser                            |                                                            |                                                                                                    | Toraya                                | JUUI IIdiiSSI |
| ✓ NemSag → HJEM / Test tests                                                                                                    | ag - diverse - MÅ IKKE                                                              | Fortryd Jour | rnaliser                            |                                                            | q                                                                                                    | ► +                                   |               |
| ★ NemSag HJEM / Test tests ☆ Test testsag - dir                                                                                                    | ag - diverse - MÅ IKKE<br><i>v</i> erse - MÅ IKKE Sl                                | Fortryd Jour | maliser                             |                                                            | р                                                                                                    | ► +                                   | © ★           |
| <ul> <li>NemSag</li> <li>HJEM / Test tests</li> <li>Test testsag - dir</li> <li>Test testsag - dir</li> <li>Test test testsag - dir</li> <li>Test test testsag - dir</li> <li>Test test testsag - dir</li> <li>Test test test test test test test test</li></ul>                                                                                                    | ag - diverse - MÅ IKKE<br>verse - MÅ IKKE Si<br>g<br>i<br>i<br>i                    | Fortryd Jour | Sag<br>Riki<br>dq1                  | sbehandler 🖋<br>ce Drejer<br>1197                          | 9                                                                                                    | Status /<br>Aktiv                     |               |
| NemSag HJEM / Test tests Test testsag - dir Primær part / I Nancy Berggren S1248-4916 sondre ringgade 26 S000 Aarhus C Digital post ①                                                                                                    | ag - diverse - MÅ IKKE<br>verse - MÅ IKKE Si<br>g<br>ł<br>ł                         | Fortryd Jour | Sag<br>Riki<br>dq1                  | sbehandler 🖋<br>ke Drejer<br>1197                          | q                                                                                                    | Status /                              |               |
| <ul> <li>NemSag</li> <li>HJEM / Test tests</li> <li>Test testsag - dir</li> <li>Test testsag - dir</li> <li>Test testsag - dir</li> <li>Rerggren</li> <li>251248-4916</li> <li>Sondre ringgade 26</li> <li>3000 Aarhus C</li> <li>Digital post </li> <li>Kladder (4)</li> </ul>                                                                                                    | ag - diverse - MÅ IKKE S<br>verse - MÅ IKKE S<br>g<br>t<br>n<br>menter (49)<br>Jour | Fortryd Jour | Sagsoplysninger                     | sbehandler 🖋<br>ke Drejer<br>1197<br>Erindringer (0)       | Adgangsliste                                                                                                 | Status<br>Kyalitetssikring            |               |
| NemSag      HJEM / Test tests      Test testsag - div      Test testsag - div      Test testsag | ag - diverse - MÅ IKKE Si<br>verse - MÅ IKKE Si<br>t<br>menter (49) Jour<br>TITEL   | Fortryd Jour | Sag<br>Sagsoplysninger<br>SKRIVELSE | sbehandler<br>re Drejer<br>1197<br>Erindringer (0)<br>PART | Adgangsliste                                                                                                 | Status /<br>Aktiv<br>Kvalitetssikring |               |